## Using Express Receiving

| Step | Action                                                                     |
|------|----------------------------------------------------------------------------|
| 1.   | From your Home page, navigate to the Find Expected Receipts screen.        |
|      | UVA PO Purchaser > Purchasing > Receiving, click the <b>Receipts</b> link. |

| UVA ODS Specialist-OLM                                                     | ^ | Worklist        |                                   |                                                                              |             |                       |
|----------------------------------------------------------------------------|---|-----------------|-----------------------------------|------------------------------------------------------------------------------|-------------|-----------------------|
| UVA ODS Specialist-Restricted                                              |   |                 |                                   |                                                                              | Fu          | II List (10)          |
| UVA OLM Specialist                                                         |   | X 2 🕞           | 🔅 🗕 💷                             |                                                                              |             |                       |
| UVA PO Purchaser                                                           |   |                 | Туре 🛆                            | Subject 🛆                                                                    | Sent 💌      | $Due  \bigtriangleup$ |
| UVA Marketplace                                                            |   | Jensen,<br>Jack | PO Approval                       | Standard Purchase Order 1699302 has<br>been approved                         | 06-Apr-2016 |                       |
| Payment Voucher                                                            |   | Jensen,<br>Jack | PO Approval                       | Standard Purchase Order 1699298 has<br>been approved                         | 06-Apr-2016 |                       |
| Account Payable     Account Payable                                        |   | Jensen,<br>Jack | PO Approval                       | Standard Purchase Order 1699301 has<br>been approved                         | 06-Apr-2016 |                       |
| Notifications Summary                                                      |   | Jensen,<br>Jack | PO Approval                       | Standard Purchase Order 1699306 has<br>been approved                         | 04-Apr-2016 |                       |
| Requisitions     Purchase Orders                                           |   | Jensen,<br>Jack | PO Approval                       | Standard Purchase Order 1699299 has<br>been approved                         | 31-Mar-2016 |                       |
| A Receiving                                                                |   |                 | UVA Timecard<br>Approval Workflow | Hochstetler, Kelly approved timecard for<br>period 08-FEB-2016 - 21-FEB-2016 | 19-Feb-2016 |                       |
| Receipts                                                                   |   | SYSADMIN        | OTA Workflow                      | Teaching Reminder                                                            | 18-Feb-2016 |                       |
| Potents                                                                    |   | SYSADMIN        | OTA Workflow                      | Teaching Reminder                                                            | 10-Feb-2016 |                       |
| Receiving                                                                  |   | SYSADMIN        | OTA Workflow                      | Teaching Reminder                                                            | 03-Feb-2016 |                       |
| Corrections                                                                |   |                 | UVA Timecard<br>Approval Workflow | Hochstetler, Kelly approved timecard for<br>period 11-JAN-2016 - 24-JAN-2016 | 23-Jan-2016 |                       |
| Match Unordered Receipts Receiving Transactions Summary Transaction Status | ~ |                 |                                   |                                                                              |             |                       |

| Step | Action                                                                            |
|------|-----------------------------------------------------------------------------------|
| 2.   | The Find Expected Receipts screen displays.                                       |
|      | Choose the source type of <b>Supplier</b> .<br>Click the <b>Source Type</b> list. |

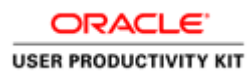

| Elle Edit View Epilar Tools Window Help                                                                                                    | ORACLE |
|----------------------------------------------------------------------------------------------------|--------|
|                                                                                                    |        |
| © Receipts (CMS) ∠ ⊐ X                                                                                                    | 6      |
| Find Expected Receipts (CMS) Supplier and Internal Customer Operating Unit All  Purchase Order Line Shipment Requisition Line Shipment Supplier Ste Purchase Incelosed POS Perceiption Location |        |
| Item     Date Ranges     Shipments     Destination       Item, Rev                                                                                                    |        |

| Step | Action                               |
|------|--------------------------------------|
| 3.   | Click the <b>Supplier</b> list item. |

| 🚳 Oracle Applications - UVA isg01 : QA Test - Refreshed from Production 2/13/2011 backup                                                                                                  |          |
|----------------------------------------------------------------------------------------------------|----------|
| Elle Edit Yiew Folder Tools Window Help                                                                                                    | ORACLE   |
| (単ひOIO) 徐密 (2) (2) (2) (2) (2) (2) (2) (2) (2) (2)                                                                                                    |          |
|                                                                                                    | <u> </u> |
| Find Expected Receipts (CMS) Supplier and Internal Operating Ut Source Type Ai Purchase Order Line Shipment Release Line Supplier Supplier Supplier Supplier Supplier Vinclude Closed POs |          |
| Receiving Location                                                                                                    |          |
| Unordered Clear Find                                                                                                    |          |
| Record: 1/1     List of Valu   <08C>                                                                                                    | ر        |

| Step | Action                                                                                                    |
|------|----------------------------------------------------------------------------------------------------|
| 4.   | To narrow your search, enter search criteria in other fields as desired, including <b>Purchase Order</b> number, <b>Supplier</b> name, and <b>Receiving Location</b> . |
|      | You can use the ellipsis () in any field to select from the LOV.                                                                                                    |
|      | Enter the desired information. Once done, click the <b>Find</b> button.                                                                                                |

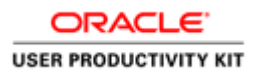

| eipts (CMS)                                                   | ×⊼⊻                   |
|---------------------------------------------------------------|-----------------------|
| Find Expected Receipts (CMS) University Contents and Internal |                       |
|                                                               | Supplier and Internal |
| Operating Unit A1000 Rector/Board of \                        | • Customer            |
| Source Type Supplier                                          |                       |
| Purchase Order 1699301                                        | Release               |
| Line                                                          | Shipment              |
| Requisition Line                                              | Shipment              |
| Supplier                                                      | Supplier Site         |
|                                                               | ✓Include Closed POs   |
| Receiving Location                                            |                       |
|                                                               |                       |
| Item Date Ranges Shipments Destinat                           | tion                  |
| Item, Rev                                                     |                       |
| Category                                                      |                       |
| Description                                                   |                       |
| Supplier Item                                                 | Heager                |
| Linordered                                                    | Clase                 |
| Guordered                                                     |                       |

| Step | Action                                                                                                    |
|------|----------------------------------------------------------------------------------------------------|
| 5.   | <ul> <li>The Receipt Header screen displays. Enter receiving information in any of the following fields:</li> <li>Packing Slip (optional) - Enter a packing slip name or number</li> <li>Freight Carrier (optional) - Select from the LOV</li> <li>Receipt Date - Defaults to the current date, which you can change</li> <li>Shipped Data (mondatory). Use the colorador to enter the data the goods on convices</li> </ul> |
|      | • Simpled Date (inalidatory) - Use the calendar to enter the date the goods of services were shipped                                                                                                    |

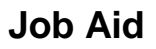

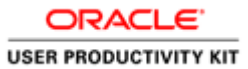

| Edit View Selder Toole 1    | Mindow Holp                                 |                                           | OBACU |
|-----------------------------|---------------------------------------------|-------------------------------------------|-------|
| a Fair Aisen Holdet Tools / | window Help                                 |                                           |       |
| <u>ା ୬ ଦା 🖓 ରେ ଏ</u>        | ● V I X II II II II II II II II II II II II |                                           |       |
| Receipts (CMS)              |                                             | 2 // X                                    |       |
| Receipt Header (CMS) 24     |                                             | × ⊼ ≥ 20000000000000000000000000000000000 |       |
|                             | Gulaw Descint                               | Add To Depairt                            |       |
| Dessi                       | New Receipt                                 | Descript Data 06 APP 2016 14:14           |       |
| Shipmon                     | +                                           | Shinpad Data                              |       |
| Docking Nir                 |                                             | Waybill/Airbill                           |       |
| Ereight Carrie              | r                                           | Bill of Lading                            |       |
| Containers                  |                                             | Received By Jensen Jack S                 |       |
| Supplie                     | BESKMAN COULTER INC                         |                                           |       |
| Comments                    |                                             |                                           |       |
| [                           |                                             |                                           |       |
| * -                         | N                                           |                                           |       |
|                             |                                             |                                           |       |
| Operating Unit              | A1000 Rector/Board of Visitors              | Order Type Standard                       |       |
| Supplier                    |                                             | Order 1699301                             |       |
| Item Description            | RDBBOD Janson Jack S                        | Due Date 02-APR-2016 00.00                |       |
| Header Pocoiver Nete        | DDDROD-Jensen, Jack 3                       |                                           |       |
| Shinment Receiver Note      |                                             | Routing Direct Delivery                   |       |
| Ompinent Necelver Note      |                                             | Sheet Delivery                            |       |
|                             | Lot - Serial                                | Gascade Express Heager                    |       |
|                             |                                             |                                           |       |
|                             | Unordered                                   | Clear Find                                |       |
|                             |                                             |                                           |       |
|                             |                                             |                                           |       |
|                             |                                             |                                           |       |

| Step | Action                                                                                    |
|------|-------------------------------------------------------------------------------------------|
| 6.   | This is where you enter the date that the goods or services were shipped from the vendor. |
|      | Click in the <b>Shipped Date</b> field.                                                   |

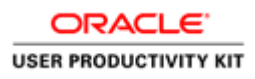

| Oracle Applications - isq01  |                                       |                                           |
|------------------------------|---------------------------------------|-------------------------------------------|
| ile Edit View Folder Tools V | _indow Help                           | ORACL                                     |
| 🛤 🏷 👀 l 🧳 🎄 🍇 🍰              | 🔞 📈 👘 👘 🖉 🥪 🖉 🕼                       | ③ Ø % I ?                                 |
| Receipts (CMS)               |                                       | ¥∃X                                       |
| Receipt Header (CMS) 😳       | ****************************          | × R ≥ 30000000000000000000000000000000000 |
|                              |                                       |                                           |
|                              | O New Receipt                         |                                           |
| Receipt                      |                                       | Receipt Date De APR-2016 TANA             |
| Shipment                     |                                       |                                           |
| Packing Slip                 |                                       | Rill of Lating                            |
| Freight Carrier              |                                       | Paceived By Jansan Jack S                 |
| [ Supplier                   | BECKMAN COULTER INC                   |                                           |
| [<br>Comments                |                                       |                                           |
|                              |                                       |                                           |
|                              | <u> </u>                              |                                           |
| Operating Unit               | A1000 Rector/Board of Visitors        | Order Type Standard                       |
| Supplier                     | BECKMAN COULTER INC                   | Order 1699301                             |
| Item Description             | Ti 15 rotor                           | Due Date 02-APR-2016 00:00                |
| Destination                  | BDBROD-Jensen, Jack S                 | Hazard                                    |
| Header Receiver Note         | · · · · · · · · · · · · · · · · · · · | UN Number                                 |
| Shipment Receiver Note       |                                       | Routing Direct Delivery                   |
|                              |                                       |                                           |
|                              | Lot - Serial                          | <u>Cascade</u> Express Heager             |
|                              |                                       |                                           |
|                              | Unordered Clea                        | ar Find                                   |
|                              |                                       |                                           |
|                              |                                       |                                           |
|                              |                                       |                                           |

| Step | Action                             |
|------|------------------------------------|
| 7.   | Choose the date from the calendar. |
|      | Click the Shipped Date button.     |

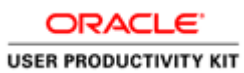

| Orada Azaliantiana ina01      |                                |                                                                        |
|-------------------------------|--------------------------------|------------------------------------------------------------------------|
| S Oracle Applications - Isdo1 |                                |                                                                        |
| Eile Edit View Folder Tools V | /indow Help                    | ORACLE                                                                 |
| 1 2 0 1 <b>6</b> 8 8 9        |                                | <u> </u>                                                               |
| Receipts (CMS)                |                                | ビネン                                                                    |
| Receipt Header (CMS)          |                                | × x x x x x x x x x x x x x x x x x x x                                |
|                               |                                |                                                                        |
|                               | O New Receipt                  |                                                                        |
| Receipt                       |                                |                                                                        |
| Shipment                      |                                |                                                                        |
| Packing Slip                  |                                |                                                                        |
| Freight Carrier               |                                | Deceived By Janson Jack S                                              |
| Supplier                      | BECKMAN COLILITER INC          | Received by Joinsell, Jack S                                           |
| Commente                      | BEOKINAL COOLIEK INC           |                                                                        |
|                               |                                |                                                                        |
|                               |                                |                                                                        |
|                               |                                |                                                                        |
| Operating Unit                | A1000 Rector/Board of Visitors | Order Type Standard                                                    |
| Supplier                      | BECKMAN COULTER INC            | Order 1699301                                                          |
| Item Description              | Ti 15 rotor                    | Due Date 02-APR-2016 00:00                                             |
| Destination                   | BDBROD-Jensen, Jack S          | Hazard                                                                 |
| Header Receiver Note          |                                | UN Number                                                              |
| Shipment Receiver Note        |                                | Routing Direct Delivery                                                |
|                               | Lot - Serial                   | Gascade Express Header                                                 |
|                               |                                |                                                                        |
|                               | Unordered                      | ar Find                                                                |
|                               |                                |                                                                        |
|                               |                                |                                                                        |
|                               |                                |                                                                        |
|                               | 🗠 🍙 🔥 Microsoft                | Lung ( The labor info@er ( Oracle Application ) In 6th Http:// 2:15 PM |
| Oracle E-Busines              |                                | Lync ( Indox - Jsjob wes Joracie Applicatio A Pr C L ( 4/6/2016        |

| Step | Action                                                      |
|------|-------------------------------------------------------------|
| 8.   | Choose the appropriate date and click the <b>OK</b> button. |

| Gracle Applications - isq01               |                                                                                      |
|-------------------------------------------|--------------------------------------------------------------------------------------|
| Eile Edit View Folder Tools Window Help   | ORACLE                                                                               |
| (🛤 📎 🛇 I 🖉 🎘 🖏 🎒 🔇 I X 🛈 🗇 🖉 🥪 I.         | Ø @ @ @ & I ?                                                                        |
| Receipts (CMS)                            | ≤ ⊼ ×                                                                                |
| Receipt Header (CMS)                      | Z RX                                                                                 |
| O New Receint                             | Add To Receipt                                                                       |
| Calendar 000000000000000000 ×             | Receipt Date 06-APR-2016 14:14                                                       |
| 🖡 🚹 April 2016 🖡 👔                        | Shipped Date                                                                         |
| SMTWTES                                   | Waybill/Airbill                                                                      |
| 27 28 29 30 31 1 2                        | Bill of Lading                                                                       |
| 3 4 5 6 7 8 9<br>10 11 12 13 14 15 16 INC |                                                                                      |
| 17 18 19 20 21 22 23                      |                                                                                      |
|                                           |                                                                                      |
| 01-APR-2016                               |                                                                                      |
| 12: V 00 V OAM OPM                        | Order Type Standard                                                                  |
|                                           | Order 1699301                                                                        |
| Cancel                                    | Due Date 02-APR-2016 00:00                                                           |
| Header Receiver Note                      |                                                                                      |
| Shipment Receiver Note                    | Routing Direct Delivery                                                              |
| Lot - Serial                              | Cascade Express Header                                                               |
|                                           | Supration College                                                                    |
| Unordered                                 | <u>Clear</u> Find                                                                    |
|                                           |                                                                                      |
|                                           |                                                                                      |
|                                           |                                                                                      |
| 👌 🥲 Oracle E-Busines 🚞 🕹 🛂                | ficrosoft Lync ( 🛛 🖓 Inbox - jsjób@es 🤹 🕼 Oracle Applicatio 🔺 📭 🛱 💭 2:15 PM 4/6/2016 |

| Step | Action                                                                                                    |
|------|----------------------------------------------------------------------------------------------------|
| 9.   | Enter any other information as desired, including optional text in the <b>Comments</b> field.                                   |
|      | Next, click anywhere on the <b>Receipt</b> form (which opens behind the Receipt Header) to navigate to the appropriate receipt. |

| S Oracle Applications - isq01 |                                |                   |                                            | - 0 <b>- X</b> -    |
|-------------------------------|--------------------------------|-------------------|--------------------------------------------|---------------------|
| File Edit View Folder Tools   | Window Help                    |                   |                                            | ORACLE              |
| 🖬 🗞 🕲 l 🏈 🍇 🍇                 | ) 🖗 i 🗶 🗅 🐴 🖄 🖉 🖉 🖉            | ) <i>(i)</i> (ii) | ?                                          |                     |
| Receipts (CMS)                |                                |                   | ⊻ ת צ                                      |                     |
| Receipt Header (CMS)          |                                |                   | × R ≥ 20000000000000000000000000000000000  |                     |
|                               |                                |                   |                                            |                     |
|                               | © <u>N</u> ew Receipt          |                   | Add To Receipt                             |                     |
| Receip                        | bt                             | Receipt Date      | 06-APR-2016 14:14                          |                     |
| Shipmer                       | nt                             | Shipped Date      | 01-APR-2016 00:00                          |                     |
| Packing Sli                   | P                              | Waybill/Airbill   |                                            |                     |
| Freight Carrie                |                                | Bill of Lading    |                                            |                     |
| Container                     |                                | Received By       | Jensen, Jack S                             |                     |
| Commont                       |                                |                   |                                            |                     |
| Comment                       |                                |                   |                                            |                     |
|                               |                                | _                 | D                                          |                     |
|                               |                                | 1                 |                                            |                     |
| Operating Unit                | A1000 Rector/Board of Visitors |                   | Order Type Standard                        |                     |
| Supplier                      | BECKMAN COULTER INC            |                   | Order 1699301                              |                     |
| Item Description              | II 15 rotor                    |                   | Due Date 02-APR-2016 00:00                 |                     |
| Destination                   | BDBROD-Jensen, Jack S          |                   |                                            |                     |
| Shipmont Docoivor Note        |                                |                   | Politing Direct Delivery                   |                     |
|                               |                                |                   | Noticing Direct Dentery                    |                     |
|                               | Lot - Serial                   | Cascade           | Express Header                             |                     |
| L                             |                                |                   |                                            |                     |
|                               | Unordered Cle                  | ar )              | Find                                       |                     |
| L                             |                                |                   |                                            |                     |
|                               |                                |                   |                                            |                     |
|                               |                                |                   |                                            |                     |
| Oracle E-Busines.             | 🚞 🕹 🔽 Microsoft                | Lync ( 0          | Inbox - jsj6b@es 🤹 Oracle Applicatio 🔺 📭 😭 | 2:15 PM<br>4/6/2016 |

| Step | Action                                 |
|------|----------------------------------------|
| 10.  | The items listed in the PO display.    |
|      | Click the <b>horizontal</b> scrollbar. |

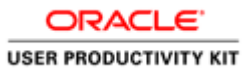

| Oracle Applications - isq01     Eile Edit View Polder Tools V | Window Help                                           |                            |                     |
|---------------------------------------------------------------|-------------------------------------------------------|----------------------------|---------------------|
| - F4 V V V V 49 49 49 49 49 49 49 49 49 49 49 49 49           | 3 🔰 I X II II 😰 🛒 I 🕭 😒                               |                            | ooooooooooooo 🗶 🛪 🗙 |
| Lines Deta                                                    | aile Currency Order Inform                            | ation Outside Services Shi | inment Information  |
| Quantity UOM                                                  | Secondary Destination<br>Quantity UOM Type<br>Expense | Item Rev                   | Description L L     |
|                                                               |                                                       |                            |                     |
|                                                               |                                                       |                            |                     |
| * -                                                           |                                                       | $\subset$                  |                     |
|                                                               | A1000 Rector/Board of Visitors                        |                            | Standard            |
|                                                               | BECKMAN COULTER INC                                   |                            | 1699301             |
|                                                               | Ti 15 rotor                                           | Due Date                   | 02-APR-2016 00:00   |
| Destination                                                   | BDBROD-Jensen, Jack S                                 |                            |                     |
| Shipmont Receiver Note                                        |                                                       | UN NUMBER                  | Direct Delivery     |
|                                                               | Lot - Serial                                          | Cascade Expres             | Header              |
|                                                               |                                                       |                            | - 61 m - 216 PM     |

| Step | Action                                                                                                    |
|------|----------------------------------------------------------------------------------------------------|
| 11.  | If blank, enter a delivery location code in the <b>Location</b> field (select from the LOV).                         |
|      | If blank, enter a name in the <b>Requester</b> field. This required field is not free form and is case-sensitive.    |
|      | (1) Enter the last name, comma, and then the first initial of the first name.                                        |
|      | receiving line                                                                                                    |
|      | (3) Use <b>[Shift]</b> + <b>F5</b> to copy the name to other lines if you are receiving against a multi-<br>line PO. |

| ORACLE                |
|-----------------------|
| USER PRODUCTIVITY KIT |
|                       |
|                       |

| Lines    | Det           | ails Cu        | тепсу          | Order Information | n Outside  | Services Ship | pment Information | n      |     |   |  |
|----------|---------------|----------------|----------------|-------------------|------------|---------------|-------------------|--------|-----|---|--|
| Quar     | -<br>tity UOM | Secondary-     | Loca           | in a state        |            | Subinventory  | Locator           | Cat. [ | 1   |   |  |
|          | 1 Each        | addinity boin  | BDBF           | ROD Jense         | en, Jack S | 5             | Loodio            | Misc   | A   |   |  |
|          |               |                |                |                   |            |               |                   |        |     |   |  |
|          |               |                |                |                   |            |               |                   |        |     |   |  |
|          |               |                | _              |                   |            |               |                   |        | - 8 |   |  |
|          |               |                |                |                   |            |               |                   |        |     |   |  |
| ⇒        |               |                |                |                   |            |               |                   |        |     |   |  |
|          | 1             |                |                |                   |            | 5.5. E        | )                 |        |     |   |  |
|          | ]             |                |                |                   |            |               |                   |        |     |   |  |
|          |               | A1000 Rector/B | oard of Visito | rs                |            |               | Standard          |        |     |   |  |
|          |               | BECKMAN COU    | JLTER INC      |                   |            |               | 1699301           |        |     |   |  |
|          |               | Ti 15 rotor    |                |                   |            | Due Date      | 02-APR-2016 0     | 00:00  |     |   |  |
|          | Destination   | BDBROD-Jense   | n, Jack S      |                   |            | Hazard        |                   |        |     |   |  |
|          | Receiver Note |                |                |                   |            | UN Number     | Direct Delivery   |        |     |   |  |
| Snipment | Receiver Note |                | _              |                   |            | Routing       | Direct Delivery   |        |     |   |  |
|          |               |                | Lot - Serial   | Case              | sade       | Expres        | ss                | Heage  | r ) |   |  |
|          |               |                |                |                   |            |               |                   |        |     | J |  |
|          |               | Unordered      | ) (            | Clear             |            | Fig           | id )              |        |     |   |  |
|          |               |                | ,              |                   |            |               |                   |        |     |   |  |

| Step | Action                                                                                |
|------|---------------------------------------------------------------------------------------|
| 12.  | When you have finished reviewing/editing the fields, click the <b>Express</b> button. |

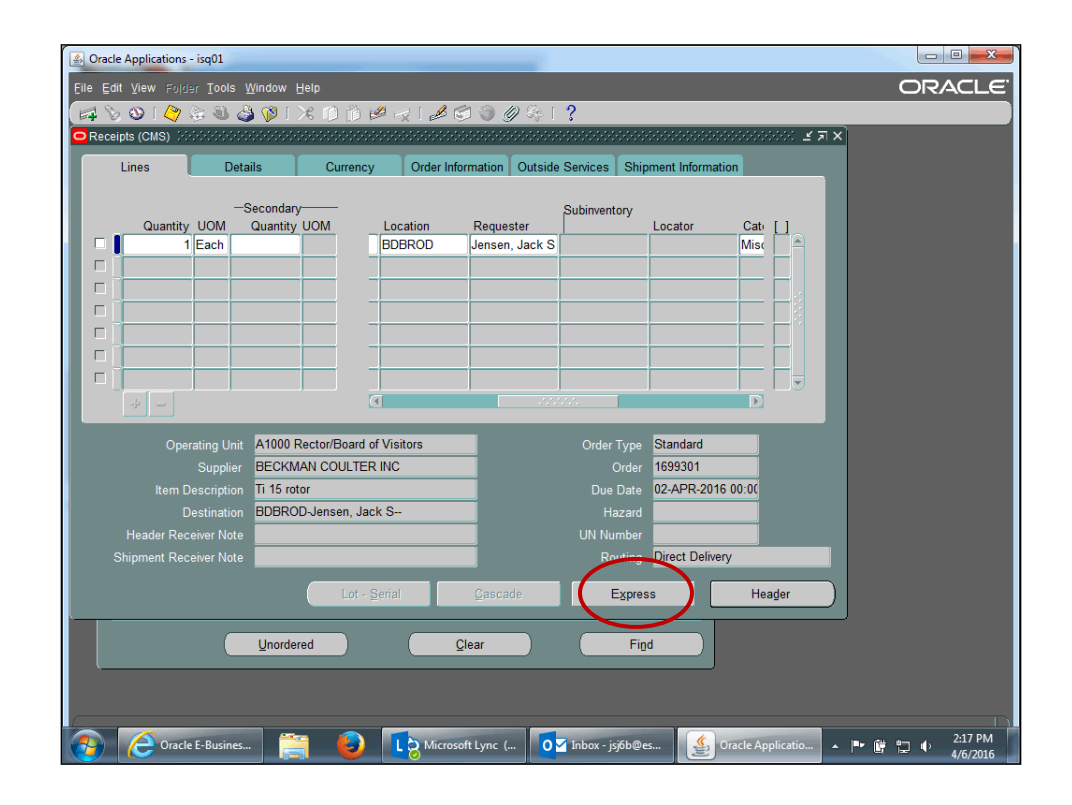

| Step | Action                                              |
|------|-----------------------------------------------------|
| 13.  | Important Note: Do not change the Destination Type. |
|      | Click the <b>OK</b> button.                         |

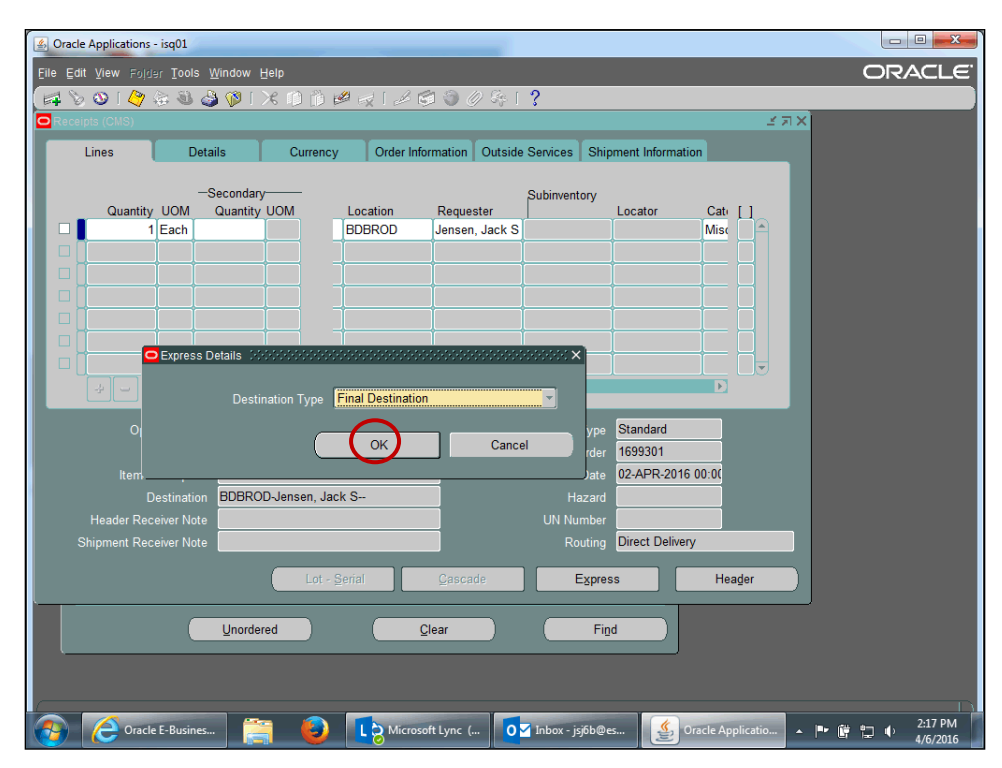

| Step | Action                                                                                                    |
|------|----------------------------------------------------------------------------------------------------|
| 14.  | If you selected the Express button and realize you did not receive all the goods, you can click the <b>UnExpress</b> button to undo express receiving. |

|                             |                                      |                             | US                   | ORACLE<br>ER PRODUCTIVITY KIT |
|-----------------------------|--------------------------------------|-----------------------------|----------------------|-------------------------------|
|                             |                                      |                             |                      |                               |
| Dracle Applications - isq01 |                                      | _                           |                      |                               |
| Edit View Folder Tools      | Window Help                          |                             |                      | ORACLE <sup>.</sup>           |
| 🏷 🐼 l 🏈 🎄 🍇 🎸               | ) 🖉 i 🗶 🗊 🝈 🖉 🥪 i 🥔 🧯                | a 🌒 🖉 🎭 E ?                 |                      |                               |
| Receipts (CMS) CONSIDER     |                                      |                             |                      | ×                             |
| Lines Det:                  | ails Currency Order Info             | rmation Outside Services SI | ipment Information   |                               |
|                             |                                      |                             | • Lines              |                               |
|                             | Secondary——<br>Quantity UOM Location | Subinventory                | Details              |                               |
| 1 Each                      | BDBROD                               | Jensen, Jack S              | Order Information    |                               |
|                             |                                      |                             | Outside Services     |                               |
|                             |                                      |                             | Shipment Information |                               |
|                             |                                      |                             |                      |                               |
|                             |                                      |                             |                      |                               |
|                             |                                      |                             |                      |                               |
|                             |                                      |                             |                      |                               |
|                             |                                      |                             |                      |                               |
|                             | A1000 Rector/Board of Visitors       | Order Typ                   | e Standard           |                               |
|                             | BECKMAN COULTER INC                  | Orde                        | r 1699301            |                               |
|                             | Ti 15 rotor                          | Due Dat                     | e 02-APR-2016 00:00  |                               |
| Destination                 | BDBROD-Jensen, Jack S                | Hazar                       | d                    |                               |
| Header Receiver Note        |                                      | UN Numbe                    | n Direct Delivery    |                               |
| Shipment Kecelver Note      |                                      | Koulin                      |                      |                               |
|                             | Lot - Serial                         | Gascade UnEx                | press Header         |                               |
|                             |                                      |                             |                      |                               |
|                             | Unordered C                          | ;lear F                     | ind                  |                               |
| ·                           |                                      |                             |                      |                               |

|      | 🖗 🕜 Oracle E-Busines ) 🚝 🧿 🚺 Microsoft Lync ( ) 💽 Inbox - jsjób@es ) 🔮 Oracle Applicatio 🔺 🍽 🗑 💭 🥠 2:18 PM 4/6/2016 |
|------|----------------------------------------------------------------------------------------------------|
| Step | Action                                                                                                    |
| 15.  | Save the express receiving.                                                                                         |
|      | Click the <b>Save</b> button.                                                                                       |

| 🛃 Or | acle Applications - | isq01              |                       |               | _          |                  |                                   |            |                      |          |
|------|---------------------|--------------------|-----------------------|---------------|------------|------------------|-----------------------------------|------------|----------------------|----------|
| Eile | Edit View Folds     | er <u>T</u> ools ( | Window H              | elp           |            |                  |                                   |            |                      | ORACLE   |
| =    | 🏷 🛇 ( i 冷 )         | è & &              | ) 🖗 (                 | K () () H     | # 🗟 🖌      | 🗐 🌒 🏉 🚑          | ?                                 |            |                      |          |
| Re   | eceipts (CMS)       |                    |                       |               | *********  |                  |                                   | 2000)<br>1 |                      |          |
|      | Lines               | Deta               | ails                  | Currency      | Order In   | formation Outsid | e Services Shi                    | pment      | Information          |          |
|      |                     |                    |                       |               |            |                  |                                   |            | • Lines              |          |
|      | Quantity            |                    | Secondary<br>Quantity |               | Location   | Permeter         | Subinventory                      | Loc        | Details              |          |
|      | Quantity            | Each               | Quantity              |               | BDBROD     | Jensen, Jack S   |                                   | LUCI       | Order Information    |          |
|      |                     |                    |                       |               | 1          |                  | 1                                 |            | Outside Services     |          |
|      | י 🗍                 |                    |                       |               | j          |                  |                                   |            | Shipment Information |          |
|      | י [                 |                    |                       |               | ]          |                  |                                   |            |                      |          |
|      |                     |                    |                       |               |            |                  |                                   |            |                      |          |
|      | ]                   |                    |                       |               |            |                  |                                   |            |                      |          |
|      |                     |                    |                       |               |            |                  |                                   |            |                      |          |
|      |                     |                    |                       | 2             | <b>∢</b>   |                  |                                   |            |                      |          |
|      | Oper                | ating Unit         | A1000 R               | ector/Board o | f Visitors |                  | Order Type                        | Sta        | ndard                |          |
|      |                     | Supplier           | BECKM                 | AN COULTER    | INC        | _                | Order                             | 169        | 9301                 |          |
|      |                     |                    | Ti 15 roto            | or            |            |                  |                                   | 02-/       | APR-2016 00:00       |          |
|      |                     |                    | BDBROD                | )-Jensen, Jac | k S        |                  |                                   |            |                      |          |
|      | Header Rec          |                    |                       |               |            |                  |                                   |            |                      |          |
|      | Shipment Rec        |                    |                       |               |            |                  |                                   | Dire       | ct Delivery          |          |
|      |                     |                    |                       | Lot - S       | Serial     | Cascade          | UnExr                             | ress       | Header               |          |
|      | _                   |                    |                       |               |            | Supplie          | QUEX                              |            |                      |          |
|      |                     |                    | Unorder               | be            |            | Clear            | Ei                                | nd         |                      |          |
|      |                     |                    | Dinordon              |               |            | giour            |                                   |            |                      |          |
|      |                     |                    |                       |               |            |                  |                                   |            |                      |          |
|      |                     |                    |                       |               |            |                  |                                   |            |                      |          |
|      | C Oracla            | E-Busines          | -                     |               | Micro      | soft lync (      | Inhoy - isi6h@                    | <i></i>    | Cracle Applicatio    | 2:18 PM  |
|      |                     | e-busines          |                       |               |            |                  | <ul> <li>upox - lslop@</li> </ul> | S          |                      | 4/6/2016 |

| Step | Action                        |
|------|-------------------------------|
| 16.  | A confirmation note displays. |
|      | Click the <b>OK</b> button.   |

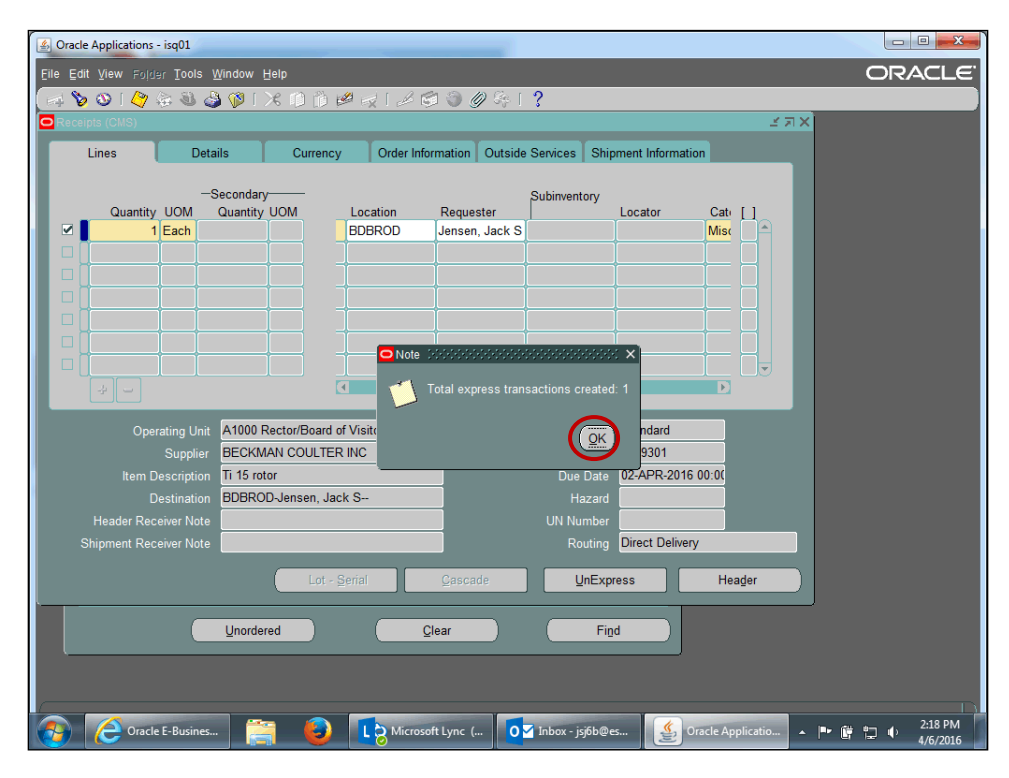

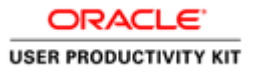

 Step
 Action

 17.
 Click the Header button.

| Lines      | . De                  | etails<br>—Secondary | Currency         | y Order In  | formation Outside           | Services Sh<br>Subinventory | ipment       | Information  Lines  Details                                                  |
|------------|-----------------------|----------------------|------------------|-------------|-----------------------------|-----------------------------|--------------|------------------------------------------------------------------------------|
| Quanti     | ty UOM<br>1 Each      | Quantity             |                  | BDBROD      | Requester<br>Jensen, Jack S |                             | Loca         | Currency     Order Information     Outside Services     Shipment Information |
| -          |                       |                      |                  |             |                             |                             |              |                                                                              |
| * -        |                       |                      |                  | (           |                             | 555<br>                     |              |                                                                              |
|            |                       | it A1000 R           | ector/Board      | of Visitors |                             |                             | e Star       | ndard                                                                        |
|            | Supplie<br>Descriptio | n Ti 15 rot          | AN COULTEI<br>Dr | RINC        | _                           | Orde<br>Due <u>Dat</u>      | 1699<br>02-A | 9301<br>APR-2016 00:00                                                       |
|            |                       | n BDBROI             | )-Jensen, Ja     | ck S        |                             |                             | d 📃          |                                                                              |
| Header R   |                       | e                    |                  |             |                             | UN Numbe                    | r            |                                                                              |
| Shipment R |                       | e                    |                  |             |                             |                             | g Dire       | ect Delivery                                                                 |
|            |                       |                      | Lot -            | Serial      | Cascade                     | Expr                        | ess          | Header                                                                       |
|            |                       | Unandar              | h                |             | Clear                       |                             | ind          |                                                                              |

| Step | Action                                                                                                    |
|------|----------------------------------------------------------------------------------------------------|
| 18.  | The number now displays in the <b>Receipt</b> field.                                                                                                    |
|      | Document the receipt number on your packing slip.                                                                                                    |
|      | <b>Important Note:</b> You must ensure that receiving documentation has been signed and dated by the person who received the goods into the department. |

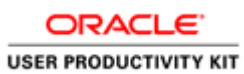

| Edit View Folder Tools V                              | Vindow Help                    |                                       | ORAC  |
|-------------------------------------------------------|--------------------------------|---------------------------------------|-------|
| 8 (10) (3) (3) (10) (10) (10) (10) (10) (10) (10) (10 | 1 100 1 🔀 101 👘 🖉 🖂 1 🦽 1      | a 🏽 🖉 🗞 [ ?                           | 01040 |
| eceipts (CMS)                                         |                                | X R N                                 |       |
| Receipt Header (CMS) 12                               |                                | ×                                     |       |
|                                                       |                                |                                       |       |
|                                                       | O New Receipt                  | Add To Receipt                        |       |
| Receipt                                               | 304996                         | Receipt Date 06-APR-2016 14 ··· atu 1 |       |
|                                                       |                                | Shipped Date 01-APR-2016 00:00        |       |
| Packing Slip                                          |                                | Waybill/Airbill                       |       |
| Freight Carrier                                       | ·                              | Bill of Lading                        |       |
| Containers                                            |                                | Received By Jensen, Jack S            |       |
| Supplier                                              | BECKMAN COULTER INC            |                                       |       |
| Comments                                              |                                |                                       |       |
|                                                       |                                |                                       |       |
|                                                       |                                |                                       |       |
|                                                       | A1000 Rector/Board of Visitors | Order Type Standard                   |       |
|                                                       | BECKMAN COULTER INC            | Order 1699301                         |       |
|                                                       | Ti 15 rotor                    | Due Date 02-APR-2016 00:00            |       |
|                                                       | BDBROD-Jensen, Jack S          | Hazard                                |       |
| Header Receiver Note                                  |                                | UN Number                             |       |
| Shipment Receiver Note                                |                                | Routing Direct Delivery               |       |
|                                                       | Lot - Serial                   | Cascade Express Header                |       |
|                                                       |                                |                                       |       |
|                                                       | Unordered                      | Clear Find                            |       |
|                                                       |                                |                                       |       |
|                                                       |                                |                                       |       |
|                                                       |                                |                                       |       |